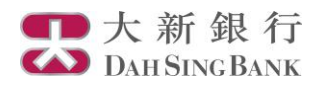

## i-Securities網上證券服務簡介 – 股票投資儲蓄計劃

登入「股票投資儲蓄計劃」

| 大新<br>DAH SIN                             | 鉄 行<br>GBANK<br>度置 1 新設認識   港設資訊   上海A設資訊   客戶服務 ■設課投資信益清評詞<br>  常見問題                                             |  |  |  |  |
|-------------------------------------------|----------------------------------------------------------------------------------------------------|--|--|--|--|
| 恒指: 24,789.24 +62                         | 2.71 (+0.25%) <b>國企: 11.391.34 +</b> 56.77 (+0.48%) <b>滋良成交额: 355 上海A股:</b> 3,402.06 +25.78 (0.76) 🔳 上连彩霞延迟最少十五分缝 |  |  |  |  |
| <u>股票投資儲蓄計劃</u><br>服務特點<br>設立股票投資儲蓄<br>計劃 | 我的股票投資儲蓄計劃<br>證券戶口號碼:<br>                                                                                         |  |  |  |  |
| 更改計劃指示                                    |                                                                                                    |  |  |  |  |
|                                           | 注意。<br>如此漂要更改計劃指示,請按下有騙之計劃,已暫得之計劃,請往各分行重新卷続計劃,方可作出更改指示。<br><u>按此</u> 演覽是是投資語審計劃之例如條款                              |  |  |  |  |

- 登入i-Securities網上證 券服務
- 選擇「股票投資儲蓄計 劃」,即可瀏覽已登記 的股票投資儲蓄計劃、 設立計劃或更改計劃指 示

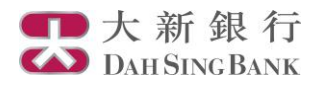

## 設立股票投資儲蓄計劃

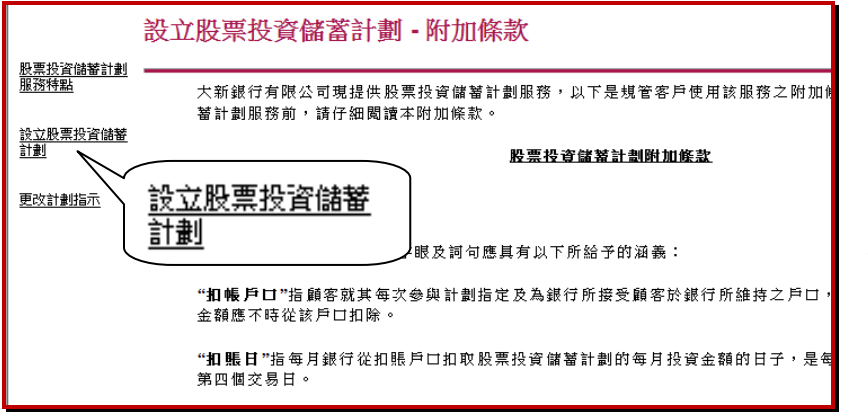

- 選擇「設立股票投資 儲蓄計劃」
- 閱讀相關條款及聲明 後於頁底按「同意」

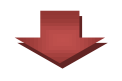

|                                                                                                    | 設立股票投資儲蓄計劃                                          |  |  |  |  |
|----------------------------------------------------------------------------------------------------|-----------------------------------------------------|--|--|--|--|
| 股票投資儲蓄計劃<br>服務特點<br>設立股票投資儲蓄<br>計劃                                                                                                 | 計劃名稱: 00388 香港交易所 ◆<br>證券戶口號碼:<br>每月投資金額: 港幣 ◆ 8000 |  |  |  |  |
| 更改計劃指示                                                                                                    | 14mmm中ロ・交域アロ-                                       |  |  |  |  |
| <ul> <li>每月投資金額最低為 HKD1,000。您可以以HKD500的倍數增加每月供款。每月投資金額將包括佣金及其他收費。</li> <li>如您選擇以信用卡為扣賬戶口,您名下所有計劃之每月投資金額總和不能超過 HKD5,000。</li> </ul> |                                                     |  |  |  |  |
| 繼讀                                                                                                    |                                                     |  |  |  |  |

- 選擇股票計劃及每月 投資金額
- 2. 選擇扣賬戶口 (可選擇 交收戶口或信用卡戶 口\*)
- 3. 按「繼續」

\*如選用信用卡為扣賬戶 口,您名下所有計劃之每 月投資金額總和不能超過 HKD5,000

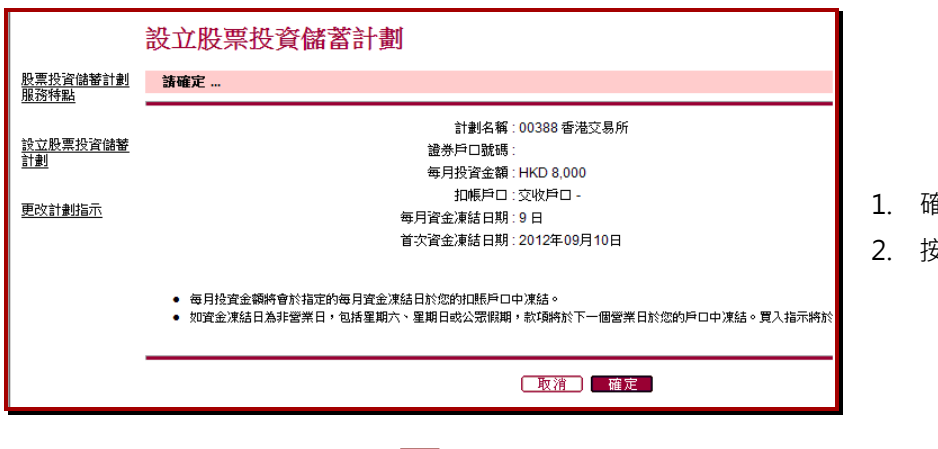

- 1. 確認資料無誤
- 2. 按「確定」

2

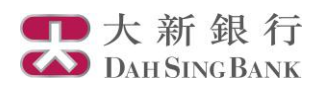

| 我的股票投資儲蓄計劃                                |                 |           |        |  |  |  |
|-------------------------------------------|-----------------|-----------|--------|--|--|--|
| 股票投資儲蓄計劃<br><u>服務特點</u><br>設立股票投資儲蓄<br>計劃 | 證券戶口號碼:<br>計劃名稱 | 每月投資金額    | 資金凍結日期 |  |  |  |
|                                           | 00388香港交易所      | HKD 8,000 | 9日     |  |  |  |
| 更改計劃指示                                    | 建<br>更改計劃指示。    |           |        |  |  |  |

登記已完成 · 您可於「更 改計劃指示」中查閱已登 記的計劃

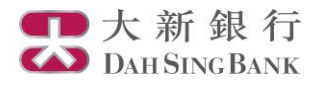

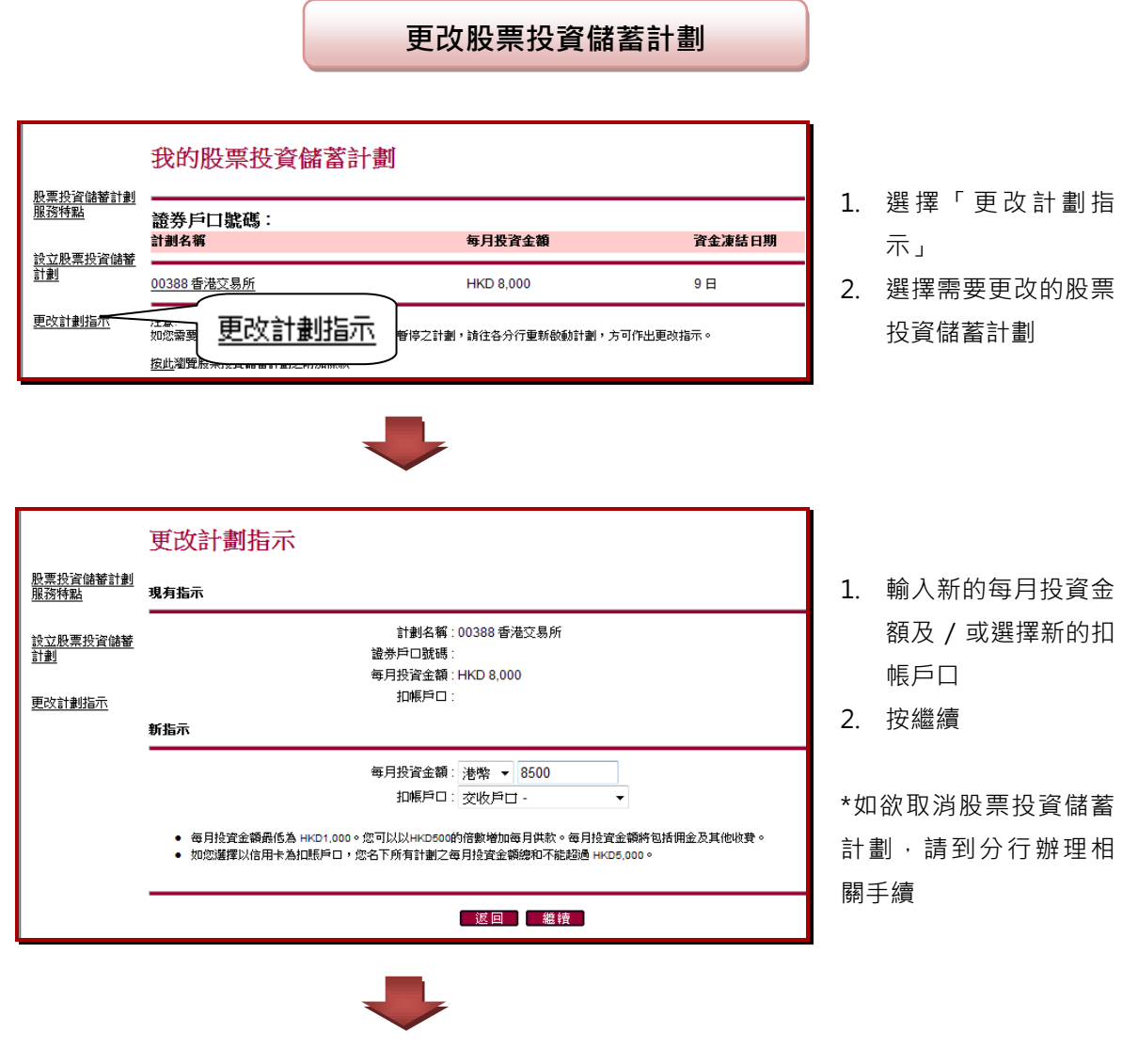

|                                        | 更改計劃指示                                                                                |          |              |
|----------------------------------------|---------------------------------------------------------------------------------------|----------|--------------|
| <u>股票投資儲蓄計劃</u><br><u>服務特點</u>         | 請確定                                                                                   |          |              |
| <u>設立股票投資儲蓄</u><br><u>計劃</u><br>更改計劃指示 | 計劃名稱: 00388 香港交易所<br>證券戶口號碼:<br>毎月投資金額: HKD 8,500<br>扣帳戶口: 交收戶口 -<br>生效日期: 2012 年 9 月 | 1.<br>2. | 確定資料<br>按「確定 |
|                                        | (取消_) 確定                                                                              |          |              |

無誤

Г

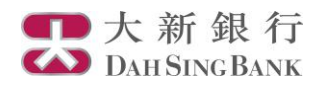

| 股票投資儲蓄計劃                        |                                                                                              |                          |
|---------------------------------|----------------------------------------------------------------------------------------------|--------------------------|
| 服務特點                            | 多謝。您的指示已經收到。                                                                                 |                          |
| <u>設立股票投資儲蓄</u><br>計劃<br>更改計劃指示 | 参考編號:399<br>計劃名稱:00388 香港交易所<br>證券戶口號碼:<br>每月投資金額:HKD 8,500<br>扣帳戶口:交收戶口-<br>生效日期:2012 年 9 月 | 更 改 已<br>「 更 改 i<br>閲已登i |

更 改 已 完 成 · 您 可 於 「 更 改 計 劃 指 示 」 中 查 閱已登記的計劃